# CX Cloud لا TeleEmetry لاصتا

# تايوتحملا

جمد Cisco Catalyst SD-WAN Manager عمر CX Cloud و CX Cloud ي الما تعالي الما تعالي الما تعالي الما تعالي الما تعالي الما تعالي الما تعالي الما تعالي الما تعالي الما تعالي الما تعالي الما تعالي الما تعالي الما تعالي الما تعالي الما تعالي الما تعالي الما تعالي الما تعالي الما تعالي الما تعالي الما تعالي الما تعالي الما تعالي الما تعالي المات المادة في تعالي المات المادة في تعالي المات المادة في تعالي المات المادة في تعالي المات المادة في تعالي المات المادة في تعالي المات المادة في تعالي المات المادة في تعالي مات المادة في تعالي المات المادة في تعالي المات المادة في تعالي المات المادة في تعالي المات المادة في تعالي المات المادة في تعالي المات المادة في تعالي المات المادة في تعالي المات المات الما

### CX Cloud عم Cisco Catalyst SD-WAN Manager جمد

vManage. اقباس تناك يتلا، Cisco Catalyst SD-WAN اقباس تناك يتلا، ريشي

CX Cloud يف SD-WAN Telemetry ل تانايبلا عمجل ةيساسألا تابلطتملا

و SD-WAN Manager جمانرب نيب حجانلا جمدلا نامضل ةيلاتلا طورشلا ءافيتسا بجي CX Cloud:

- ثدحأ رادصإ وأ v20.6 وه SD-WAN Manager جمانرب نأ نم دكأت •
- تەسسۇم مسا صيصخت مت دقو Cisco نم ةيكذلا تاباسحلاب SD-WAN ريدم نرتقي ەل دىرف
- نم لك ىلع الوؤسم تانايبلا ردصم ةفاضإب موقي يذلا مدختسملا نوكي نأ بجي وأ لوؤسم"و "SD-WAN ريدم" ةسسؤمب نرتقملا "يرهاظلا باسحلا" وأ/و "يكذلا باسحلا" ل قراخ لوؤسم
- ريدم ىلع تانايبلا عيمجت نيكمت متي Cisco Catalyst SD-WAN

تانايبلا عمجو ةباحسلا تامدخ نيكمت

Cisco نم ةمدقملا ةباحسلا ةفاضتسإ ةمدخ

رخآ ءارجإ يأ ذاختإ مزلي الو .يضارتفا لكشب ةباحسلا تامدخ نيكمت متي.

ةيلخادلا ةمدخلا

عيمجت نيكمت ل.بق اەنيكمت بجيو يضارتفا لكشب ةباحسلا تامدخ ليطعت متي ل تانايبلا Cisco Catalyst SD-WAN telemetry.

ةباحسلا تامدخ نيكمتل:

- Cisco. نم SD-WAN ريدم ةمئاق نم تادادعإ < ةرادإ ددح .1
- .ريرحت قوف رقنا .2
- .نكمي ةقطقط 3.
- قي<u>تاذلا ةمدخلا ةباوب</u> مادختساب OTP زمر ءاشنإب مق .(OTP) ةدحاولا ةرملا رورم ةملك لخدأ .4 ةينقتلا ةدعاسملا زكرم معد ةلاح حتف قيرط نع Cisco CloudOps قيرف نم زمر بلط وأ (TAC) نم Cisco.
- .اغراف ةباحسلا ةرابعل URL ناونع كرتأ .5
- .ءارظنلا ةعومجم ىلإ اهليمحتو تانايبلا عمج ءدبل نذإلا ىلع ةقفاوملا .6
- .ظفح قوف رقنا .7

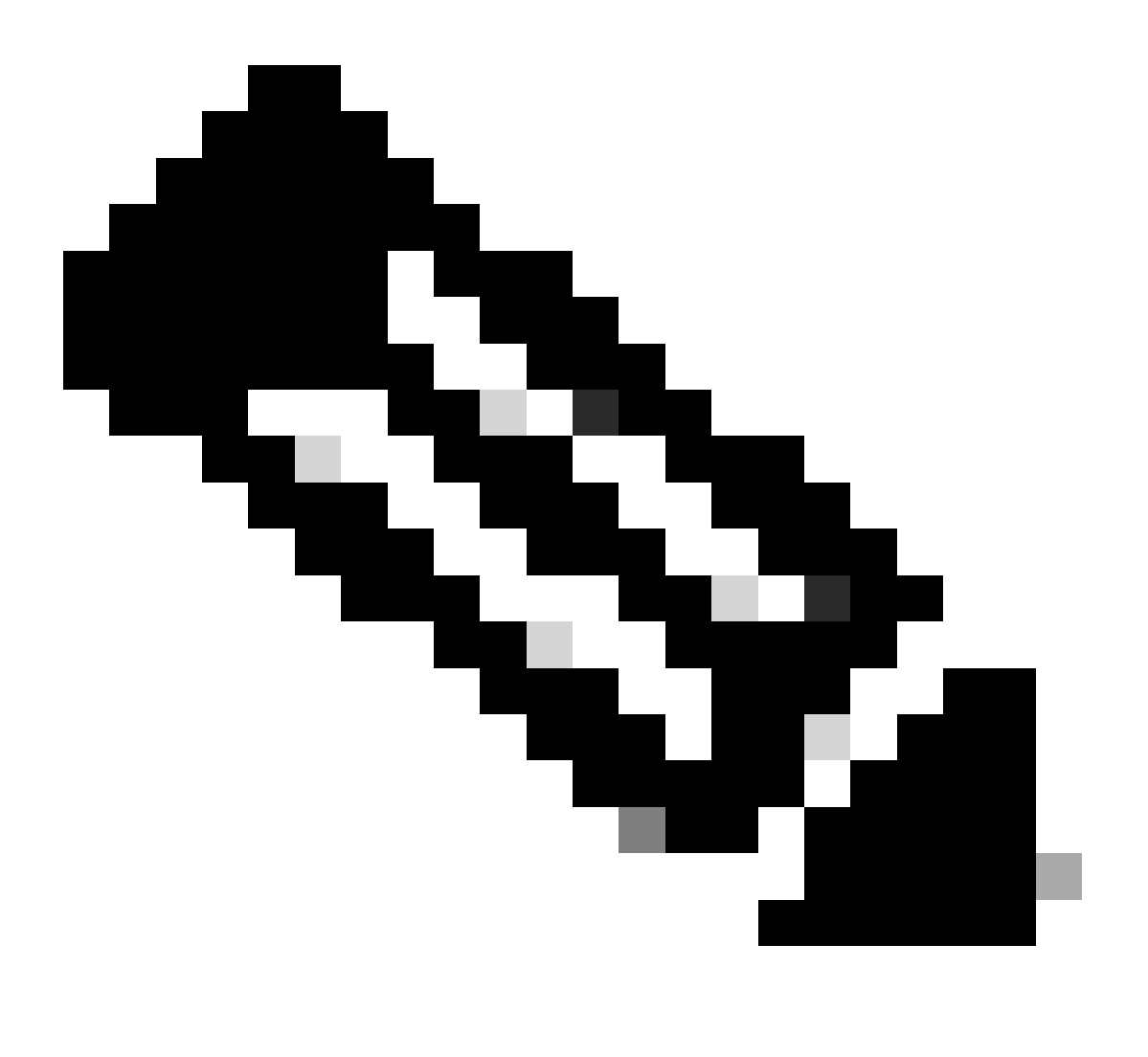

جمانرب نم ثدحألا تارادصإلا بلطتت ،تالاحلا ضعب يف :ةظحالم Cisco Catalyst SD-بلطتت الوطقف يكذلا باسحلا ىلإ لوخدلا ليجست دامتعا تانايب WAN Manager زمر

SD-WAN عبتت تانايبل تانايبلا عيمجت ليطعت وأ نيكمت

SD-WAN: ةكبش ربع دعب نع سايقلل تانايبلا عيمجت ليطعت وأ نيكمتل

- Cisco. نم SD-WAN ريدم ةمئاق نم تادادعإ < ةرادإ ددح .1
- . تانايبلا عيمجت رايخل ريرحت قوف رقنا.
- تانايب عبتت تانايب تانايب تانايب عيمجتل يضارتفا لكشب نيكمتلا ديدحت متي .3 قوف رقنا ،Cisco Catalyst SD-WAN عبتتب ةصاخلا تانايبلا عيمجت ليطعتل .SD-WAN مباحس ىلإ قفدتلا نم مادختسالا عبتت تانايب ليطعت يدؤي .لطعم
- .ظفح قوف رقنا .4

SD-WAN Manager عم CX Cloud

جمانرب جمدل SD-WAN Manager عم CX Cloud:

- .قئافلا لوؤسملا وأ لوؤسملا تانوذأب CX ةباحس لخدم ىلإ لوخدلا ليجستب مق .1
- .تادادعإلا ةنوقيأ ىلع رقنا .2
- .تانايب ردصم ةفاضإ قوف رقنا .3
- 4. ديدحتل بسانملا رطسلا ىلع لاصتا قوف رقنا Cisco Catalyst SD-WAN Manager.
- ددحملا باسحلا ةفاضإل لاصتا قوف رقناو لماكتلل SD-WAN ةرادإ ةسسؤم ددح .5.

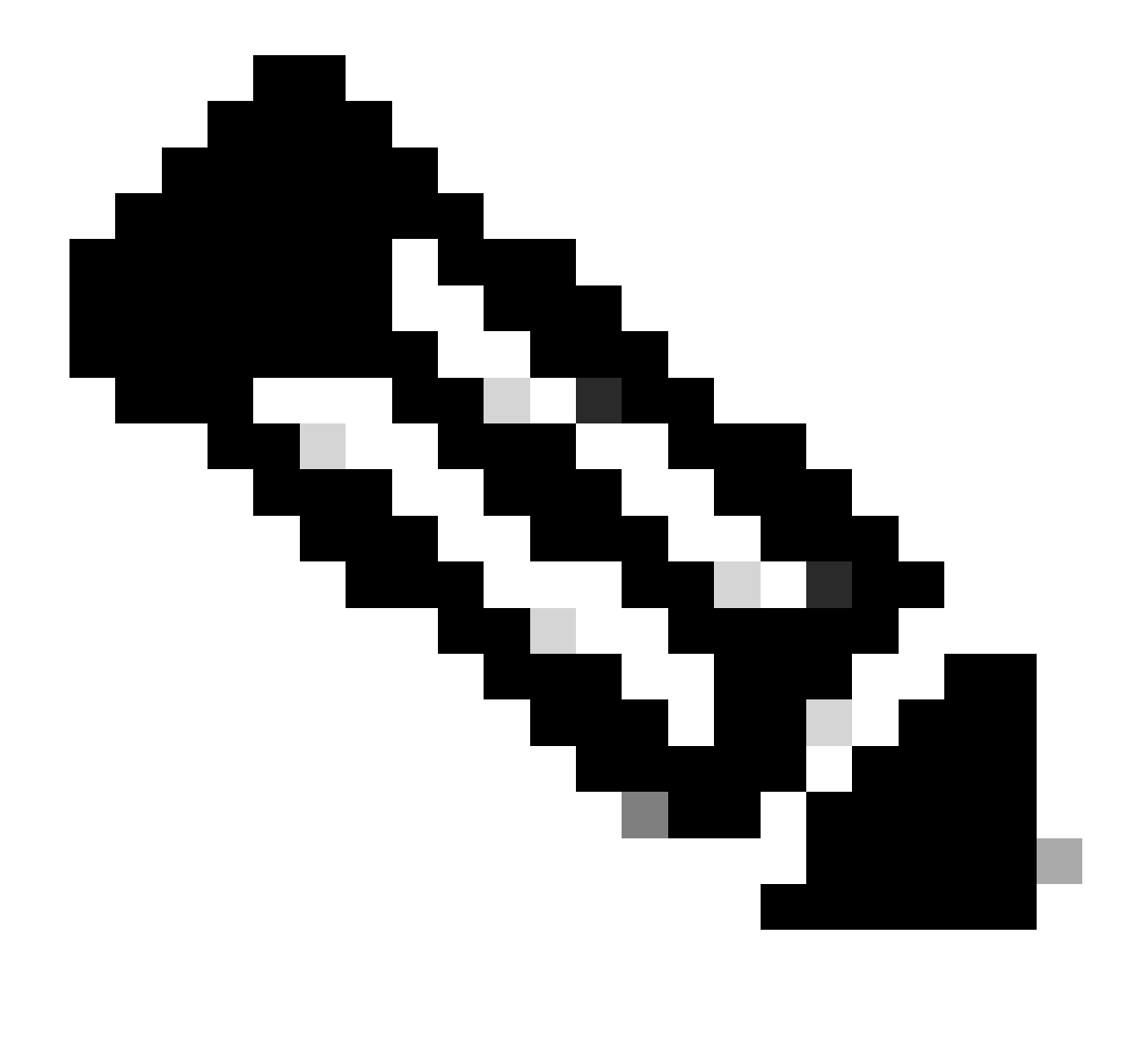

ةطبترملا مادختسالاا عبتت تانايب ةجلاعمل ةعاس 24 ىلإ لصي امب حامسلاا :ةظحالم

تاسسؤم ديدحتب ماظنلاا حمسي امنيب .ماظنلاا يف (تاسسؤملا) ةسسؤملاب ديدحت رايخ معد متيس .يلاحلا تقولا يف طقف ةدحاو ةسسؤم ديدحت نكمي ،ةددعتم لبقم رادصإ يف ةددعتم تاسسؤم.

ريدم نمضتي ال :ريذحت SD-WAN ددع اهنع جتني دق يتلا لوصألا نيوكت ليصافت ايلاح SD-WAN ريدم نمضتي ال يراجلا نيوكتلا نودب .نامألا تاداشرا بجومب رثأتت نأ لمتحي يتلا ةزهجألاا نم ربكأ متي ،كلذل ةجيتنو .تارغثلا عنمل نيوكتلا نييعت ديدحت CX Cloud ل نكمي ال ،هليغشت "دوقفم راج نيوكت" هنأ ىلع ةلمتحملا ةرثأتملا بيوبتلا ةمالع يف زاهجلا جاردإ.

# Affected Reasons

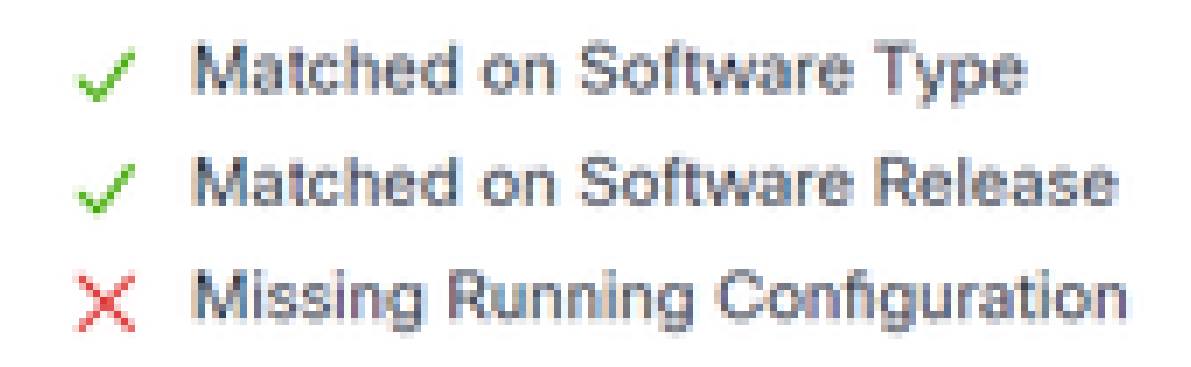

ةرثأتم بابسأ

قزەجأل معدلا رفوتي SD-WAN عبتت تانايب بحسل CX ةكبش ليمع مدختست يتلا SD-WAN قزەجأل معدلا رفوتي مدعب Cisco يصوت .ەليغشت يراجلا نيوكتلا نمضتت يتلا قزەجألا نم قرشابم مادختسالا قزەجألا ليصوت دنع CX قباحس تانايب رداصم يف Cisco Catalyst SD-WAN Manager نيوكت قباحس ليكو مادختساب

اهحالصإو ءاطخألا فاشكتسا

؟تانايب ردصم ةفاضإ ديدحت دنع تاسسؤم ةيأ عاجراٍ متي ال اذامل .س

يف SD-WAN ريدم ةسسؤمب نرتقملا يكذلا باسحلا لوؤسم وه مدختسملا نأ نم دكأتلا .أ تاباسحلا" يف "SD-WAN ريدم" دادعإ مت دق هنأو (<u>software.cisco.com</u>) ةيكذلا تاباسحلا لخدم قسسؤملا مساب "ةيكذلا.

تانايب يأ نآلا ىتح دجوي الو ،ةعاس 24 نم رثكأ ىضم دق نكلو ،ةمظنملا نيوكت مت - س ةكبش ةرادإ تانايب عبتت SD-WAN.

نم دكأت .ةددحملا ةسسؤملا عم "SD-WAN ريدم" يف ةحضوملا ةسسؤملا قباطت نم دكأت .أ يف SD-WAN تانايب عبتت تانايب ةعومجمو تانايبلا عيمجتو ةباحسلا تامدخ نيكمت جمانرب Cisco Catalyst SD-WAN Manager.

|     | Chece-Costry of SD-IMAN         | 🔇 Select Resource Group • | Administr                | ation - Settings | 0         | ≡ 0     | 0 |
|-----|---------------------------------|---------------------------|--------------------------|------------------|-----------|---------|---|
| Adr | ministration Settings           |                           |                          |                  |           |         |   |
| →   | Organization Name               |                           | My_Organization_JD = 123 | 456              |           | View    |   |
|     | Valdutor                        |                           |                          |                  | Vev       | 6.01    |   |
|     | Alarm Notifications             |                           | Disabled                 |                  | Vev       | i Gat   |   |
|     | Cisco DNA Portal                |                           | Enrolled                 |                  | Vew       | 6.00    |   |
|     | Hardware WAN Edge Certifica     | te Authorization          | On Box                   |                  | Vev       | i Cot   |   |
|     | Controller Certificate Authoriz | ution                     | Enterprise               |                  | Vew       | Cox     |   |
|     | WAN Edge Cloud Certificate A    | whorization               | Automated                |                  | Vew       | 6.00    |   |
|     | Certificate Revocation List     |                           | Disabled                 |                  | Vev       | i Gat   |   |
|     | Web Server Certificate          |                           | 28 Nov 2026 12:22:37 PM  |                  | CSR   Car | Sficate |   |
|     | Enterprise Feature Certificate  | Authorization             |                          |                  | Vev       | 6.01    |   |
|     | Umbreita DNS Certificate        |                           |                          |                  | Vev       | i Gat   |   |
|     | Enforce Software Version (27)   | 9                         |                          |                  | Vev       | 1.044   |   |
|     | Cloud onRamp for SaaS           |                           | Disabled                 |                  | Vev       | 1 Gat   |   |
|     | Manage Encrypted Password       |                           | Disabled                 |                  | Vew       | 6.62    |   |
| ⇒   | Cloud Services                  |                           | Enabled                  |                  |           | Vew     |   |
|     | 50-440                          |                           |                          |                  | Vev       | 6 Ger   |   |
|     | Client Session Timeout          |                           | Disabled                 |                  | Vew       | 6.00    |   |
|     |                                 |                           |                          |                  |           |         |   |

### تاسسۇملا ءامسأ

| E Glace Cotalyst SD-W | AN 📿 Select Reso  | ource Group • | Administration - Settings |
|-----------------------|-------------------|---------------|---------------------------|
| Administration        | Settings          |               |                           |
| Cloud Services        |                   | Enabled       |                           |
|                       | O Ended O Doctor  |               |                           |
| 059                   |                   |               |                           |
| Cloud Satoway URL     |                   |               |                           |
| wherealisticss 🚫      | O Evoluti C Duchd |               |                           |
| stanturing            | O Ended O Duched  |               |                           |
|                       |                   |               |                           |

ةباحسلا تامدخ نيكمت مت

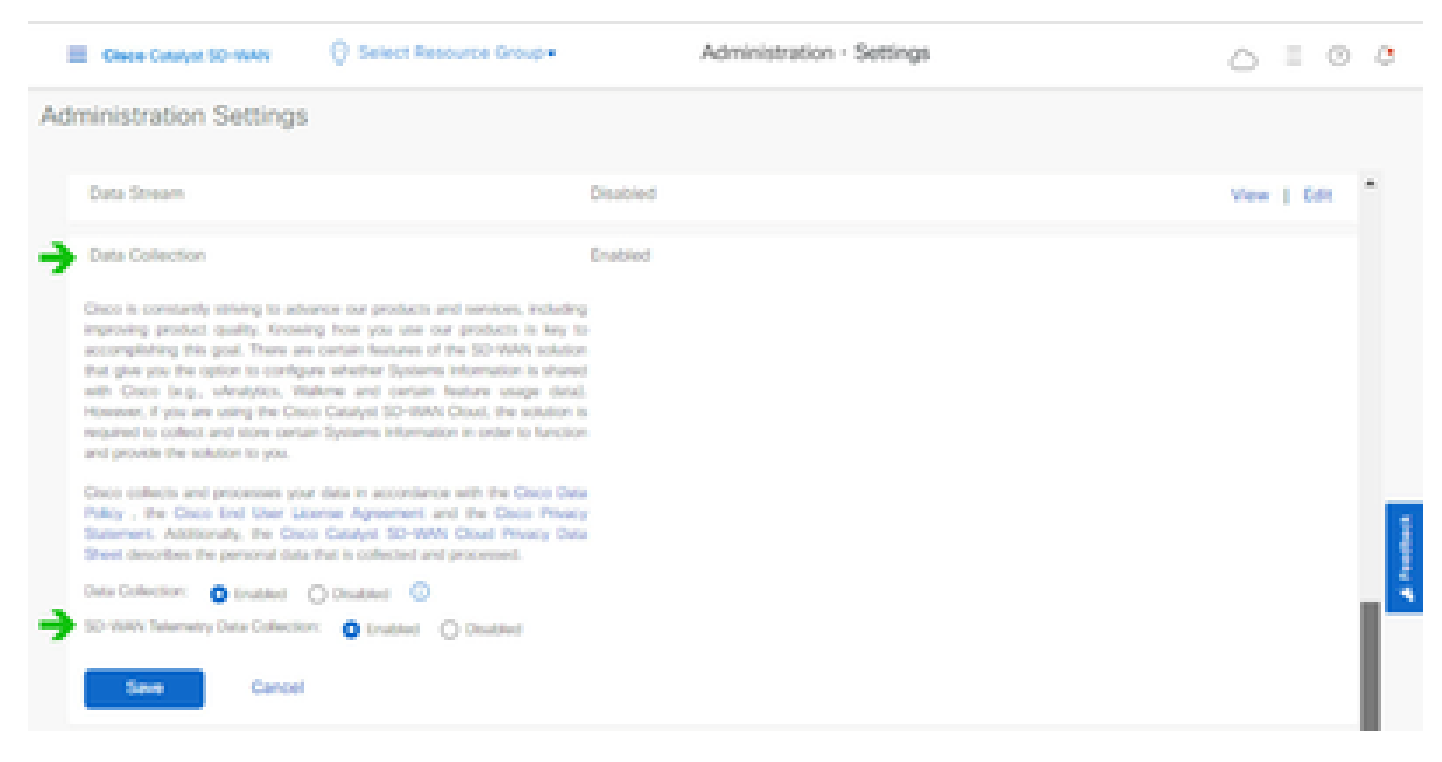

SD-WAN تانايب عبتت تانايب تانايب لاصتا نيكمت مت

تاباسحلا مادختساب SD-WAN ريدم نيوكت لوح تامولعملا نم ديزم ىلع لوصحلل <u>انه</u> رقنا ةيكذلا.

تانايبلا عيمجتو ةباحسلا تامدخ نيوكت لوح تامولعم ىلع لوصحلل <u>انه</u> رقنا.

## CX ةباحس ىلإ Cisco Webex Control Hub ةفاضإ

ةكبش باسحب نواعتلا حاجن راسمل دعب نع سايقلا ليصوت لوح تاداشرا مسقلا اذه رفوي CX. امم WebEx Control Hub، نم مادختسالا عبتت يتأي ،نواعتلا حاجن راسمل ةبسنلاب اهترادإو CX ةباحس يف نواعتلا لوصأ داريتساب CX ةباحس ءالمعل حمسي.

ةيساسألا تابلطتملا

- نم ديزم ىلع لوصحلل <u>انه</u> رقنا ،cisco.com باسحب Webex Control Hub ىلإ لوصولا ىلإ نيمدختسم ةفاضإ لوح تامولعملا
- eisco.com باسح مادختساب CX Cloud يل لوصولا
- CX Cloud و WebEx Control Hub نم لك يف cisco.com باسح ءالمعلا ىدل نوكي نأ بجي CX Cloud و CX دول توكي نأ بجي CX داس

:CX ةباحس ىلإ Cisco Webex Control Hub ةفاضإل

- .تانايبلا رداصم < لوؤسملا تادادعإ قوف رقنا .1
- .تانايب ردصم ةفاضإ قوف رقنا .2

| < Back              | Data Source  | Data Storage Re | gion:United States |                           |  |
|---------------------|--------------|-----------------|--------------------|---------------------------|--|
| Asset Groups        | Search da    | ta sources      | Q                  | Add Data Source           |  |
| 💩 Identity & Access | 2 data sourc | es              |                    |                           |  |
| Data Sources        | Name         | Type            | Data Last Updated  | Status                    |  |
|                     | Contract     | Covered Assets  | 15 hours ago       | Last collection succeeded |  |
|                     | Meraki       | Meraki          | 13 hours ago       | Collection completed      |  |
|                     |              |                 |                    |                           |  |
|                     |              |                 |                    |                           |  |
|                     |              |                 |                    |                           |  |
|                     |              |                 |                    |                           |  |

تانايب ردصم ةفاضإ

ددح .8 WebEx باسح داريتساو CX ةباحس ىلإ ەتفاضإل تانايب ردصمك WebEx ددح .3 Hub باسح داريتساو CX.

| с. | 0.0 | ch, |  |  |
|----|-----|-----|--|--|
|    |     |     |  |  |
|    |     |     |  |  |
|    |     |     |  |  |

Add Data Source

| Search dat | a sources                                                                       | Q               |
|------------|---------------------------------------------------------------------------------|-----------------|
|            | Cisco DNA. Center<br>Uses CX Cloud Agent to support Campus Network              | Add Data Source |
|            | Contracts<br>Supports al Success Tracks and others                              | Add Data Source |
| 0          | Intersight<br>Supports the Data-Center Compute and Cloud Network Success Tracks | Add Data Source |
|            | Other Assets<br>Uses-CX Cloud Agent to support Success Tracks                   | Add Data Source |
| 00         | Webex<br>Supports the Success Track for Calaboration                            | Add Data Source |

Webex تانايب ردصم

ىلٍ عجرا .مەلۈخد ليجست مت نيذلا نيمدختسملاب ةطبترملا تاسسۇملاب ةمئاق رەظت

.ەالعأ <u>ةيساسألا تابلطتملا</u>

ل. ليصوت قوف رقناو قيبطتلل ةلباقلا ةسسؤملا ددح.

| ¢ Back |                        |
|--------|------------------------|
|        | Connect Organizations  |
|        | Adas_Test_BulkSorp0001 |
|        | Connect                |

ةسسؤملا ديدحت مت

ىلع تانايبلا ردصم ةلاح ضرعتو ،نواعتلا ةبلاطم ةفاضإ متت ،حجانلا لاصتالا دنع .5 ىلوألا ةعومجملا قيلعت" اهنأ.

| obote CX Cloud       | CERCENT - LE Country Dramet |                        | Search         | Webex added (may take up to 24 hours to appear) × |
|----------------------|-----------------------------|------------------------|----------------|---------------------------------------------------|
| C Back               | Data Sources                | Data Storage Region:Un | nited States   |                                                   |
| Asset Groups         | Search data source          | , Q                    |                | Add Data Source                                   |
| So Identity & Access | 3 data sources              |                        |                |                                                   |
| Osta Sources         | Name                        | Type                   | Data Last Upda | ted Status                                        |
|                      | Contract                    | Covered Assets         | 15 hours ago   | <ul> <li>Last collection succeeded</li> </ul>     |
|                      | Merski                      | Meraki                 | 13 hours ago   | Collection completed                              |
|                      | Collaboration               | Webex                  |                | First collection pending                          |
|                      |                             |                        |                |                                                   |

تانايبلا عيمجت ةلاسر

حجان ثيدحت رخآ تقو عم لصتم هنأ ىلع تانايبلا ردصم رهظي ،ةعاس 24 دعب.

#### ata Sources Data Storage Region: United States

| Search data sources | Q                             |                   | Add Data Source           |
|---------------------|-------------------------------|-------------------|---------------------------|
| 6 data sources      |                               |                   |                           |
| Name                | Туре                          | Data Last Updated | Status                    |
| Contract            | Covered Assets                | 12 hours ago      | Last collection succeeded |
| Cloud Network       | Intersight                    | 57 minutes ago    | Last collection succeeded |
| Data Center Compute | Intensight                    | 1 days ago        | Last collection succeeded |
| Meraki              | Meraki                        | 13 hours ago      | Collection completed      |
| Collaboration       | Webex                         | 1 days ago        | Last collection succeeded |
| WAN                 | Cisco Catalyst SD-WAN Manager | 6 hours ago       | Last collection succeeded |

تانايبلا عيمجت لمتكا

ةمجرتاا مذه لوح

تمجرت Cisco تايان تايانق تال نم قعومجم مادختساب دنتسمل اذه Cisco تمجرت ملاعل العامي عيمج يف نيم دختسمل لمعد يوتحم ميدقت لقيرشبل و امك ققيقد نوكت نل قيل قمجرت لضفاً نأ قظعالم يجرُي .قصاخل امهتغلب Cisco ياخت .فرتحم مجرتم اممدقي يتل القيفارت عال قمجرت اعم ل احل اوه يل إ أم اد عوجرل اب يصوُتو تامجرت الاذة ققد نع اهتي لوئسم Systems الما يا إ أم الا عنه يل الان الانتيام الال الانتيال الانت الما